# 如何查看電腦及行動裝置的 MAC 位 址(卡號)?

參考資料來源: https://blog.whsh.tc.edu.tw/eteacher/?p=106

以下介紹如何在筆記型電腦(Windows)及行動裝置(iOS、Android)上查詢設備的網路卡 MAC 位址(俗稱卡號)。

## 什麼是 MAC Address?

每一個網路介面卡都有一個獨一無二的識別碼,這個識別碼是由六組 16 進位數字組成的物理位置,也稱為 MAC (Media Access Control)位址。這個位址分為兩個部分,前三組數字是廠商 ID;後三組數字則是網路卡的卡號,理論上全世界沒有兩張網路卡的 MAC 位址是相同的。

### 為什麼要使用 MAC 認證?

未通過 MAC 認證的裝置每次使用校園無線網路時都必須輸入帳號跟密碼,對於每天頻繁使用無線網路的人來說 其實相當不方便。因此圖書館已於開放教職員 MAC 認證註冊功能,使用者可將行動上網裝置(例如:手機、平 板、筆電)的 MAC 位址註冊,該行動裝置每次使用校園無線網路時就不需要重複輸入帳號密碼了。

由於系統設定數量有限,目前<u>每個使用者可申請註冊1個 MAC 位址</u>,若有第2台行動裝置要使用校園無線網路,須使用帳號密碼方式認證,亦請直接向圖書館申請。

# 一、查詢電腦無線網卡的卡號

#### 1.方式一:控制台的網路連線

(1) 開啟 Windows 的「控制台」,點一下「檢視網路狀態及工作」:

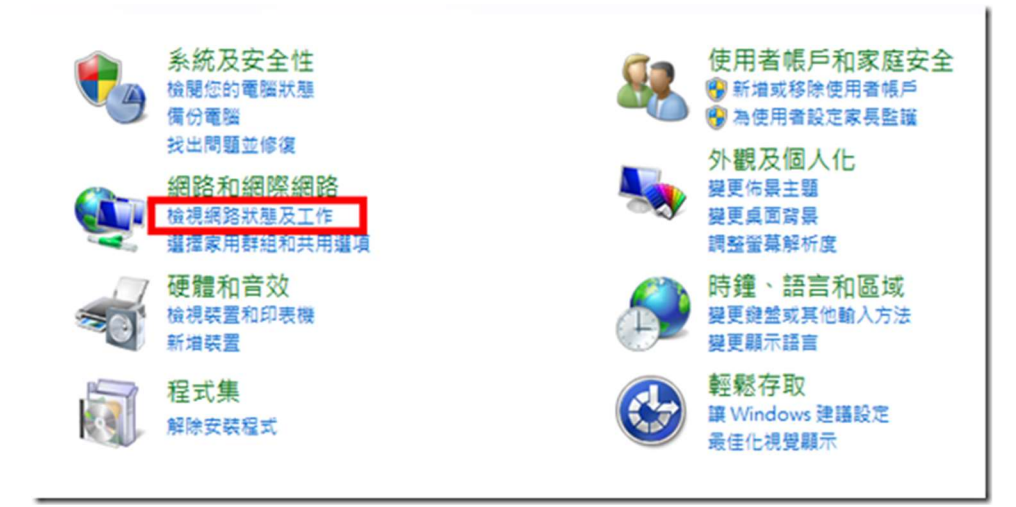

(2)按下右邊的「無線網路連線」(請先確定無線網路已經連線):

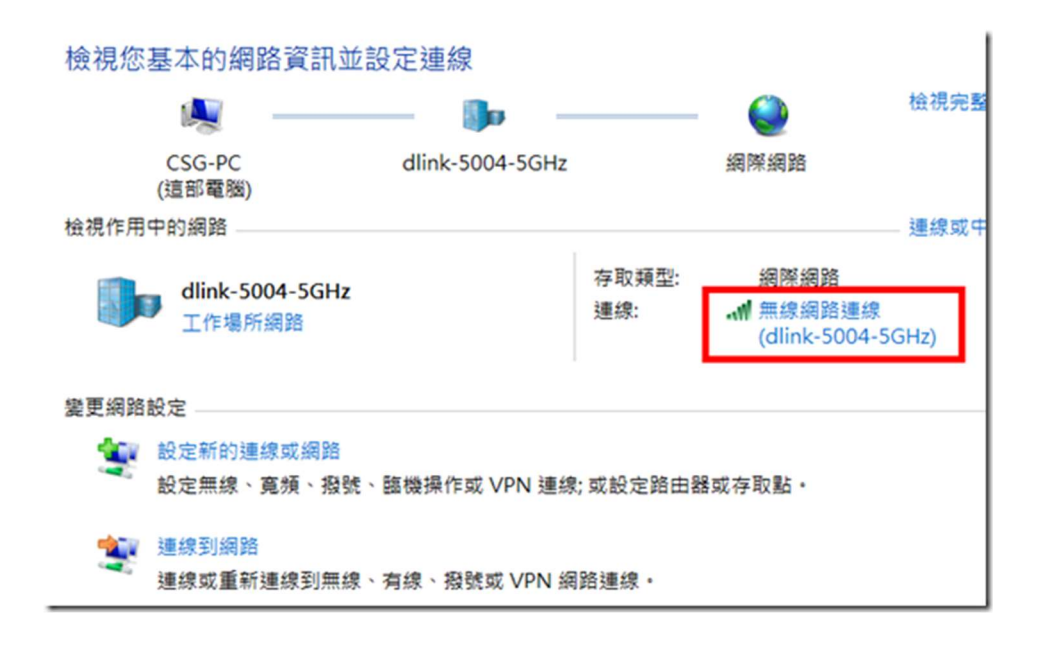

(3)此時會出現網路連線的狀態,按下〔詳細資料〕按鈕:

| ▲□□ 無線網路連線 狀態                           |           | ×               |
|-----------------------------------------|-----------|-----------------|
| 一般                                      |           |                 |
| 連線                                      |           |                 |
| IPv4 連線能力:                              |           | 網際網路            |
| IPv6 連線能力:                              |           | 無網路存取           |
| 媒體狀態:                                   |           | 已啟用             |
| SSID:                                   |           | dlink-5004-5GHz |
| 連線時間:                                   |           | 00:13:00        |
| 速度:                                     |           | 585.0 Mbps      |
| 訊號品質:                                   |           | lltee           |
| 詳細資料(E)                                 | 無線內容(W)   |                 |
| 活動 ———————————————————————————————————— |           |                 |
|                                         | 已傳送 — 🗾 - | — 已收到           |
| 位元組:                                    | 180,751   | 460,313         |
| (9)容内                                   |           |                 |
|                                         |           | 關閉(C)           |

(4)找到「實體位址」,右邊那串六個 16 進位數字就是 MAC 位址了。

| 内容                     | 值                                 |
|------------------------|-----------------------------------|
| 售線特定 DNS 尾碼            |                                   |
| 識述                     | Broadcom 802.11ac Network Adapter |
| 體位址                    | B8-E8- 34-4C                      |
| HCT LEXH               | Æ                                 |
| Pv4 位址                 | 192.168.0.100                     |
| Pv4 子網路遮罩              | 255.255.255.0                     |
| 己取得租約                  | 2014年2月16日下午 12:55:16             |
| 目約到期                   | 2014年2月23日下午 09:07:24             |
| Pv4 預設閘道               | 192.168.0.1                       |
| Pv4 DHCP 伺服器           | 192.168.0.1                       |
| Pv4 DNS 伺服器            | 192.168.0.1                       |
| Pv4 WINS 伺服器           |                                   |
| letBIOS over Tcpip 已設用 | 是                                 |
| 輕i-本概 IPv6 位址          | fe80::105a:eb9b:9bef:d7cb%13      |
| Pv6 預設閘道               |                                   |
| Pv6 DNS 伺服器            |                                   |
|                        |                                   |
|                        |                                   |
|                        |                                   |

## 2.方式二:使用 ipconfig 指令

打開 Windows「程式集」的【附屬應用程式】→【命令提示字元】,輸入「ipconfig/all」然後按下[Enter]鍵就會 出現以下畫面。

往下捲動找到「無線區域網路介面卡」的「實體位址」,右邊那串六個 16 進位數字就是 MAC 位址了。

| 函 系統管理員: C:\Windows\system32\cmd.exe |
|--------------------------------------|
| ₩INS Proxy 啟用 : 否                    |
| 無線區域網路介面卡 無線網路連線:                    |
| 連線特定 DNS 尾碼                          |
| 實體位址                                 |
| UHUP 已啟用                             |
| 理結-本機 IPV0 位址                        |
| 子網路遮罩                                |
| 租用到期                                 |
| 預設閘道                                 |

## 二、Android 手機/平板

請由 【設定】→【關於裝置】(或「關於手機」)→【狀態】(或「硬體資訊」)→【無線網路 MAC 位址】(或 Wi-Fi MAC 位址)來查詢手機的 MAC 位址。

因為 Android 裝置的版本及型號相當多,每種裝置的選項名稱可能不盡相同,原則上都會是放在【設定】裡面的 最後一個選項中。

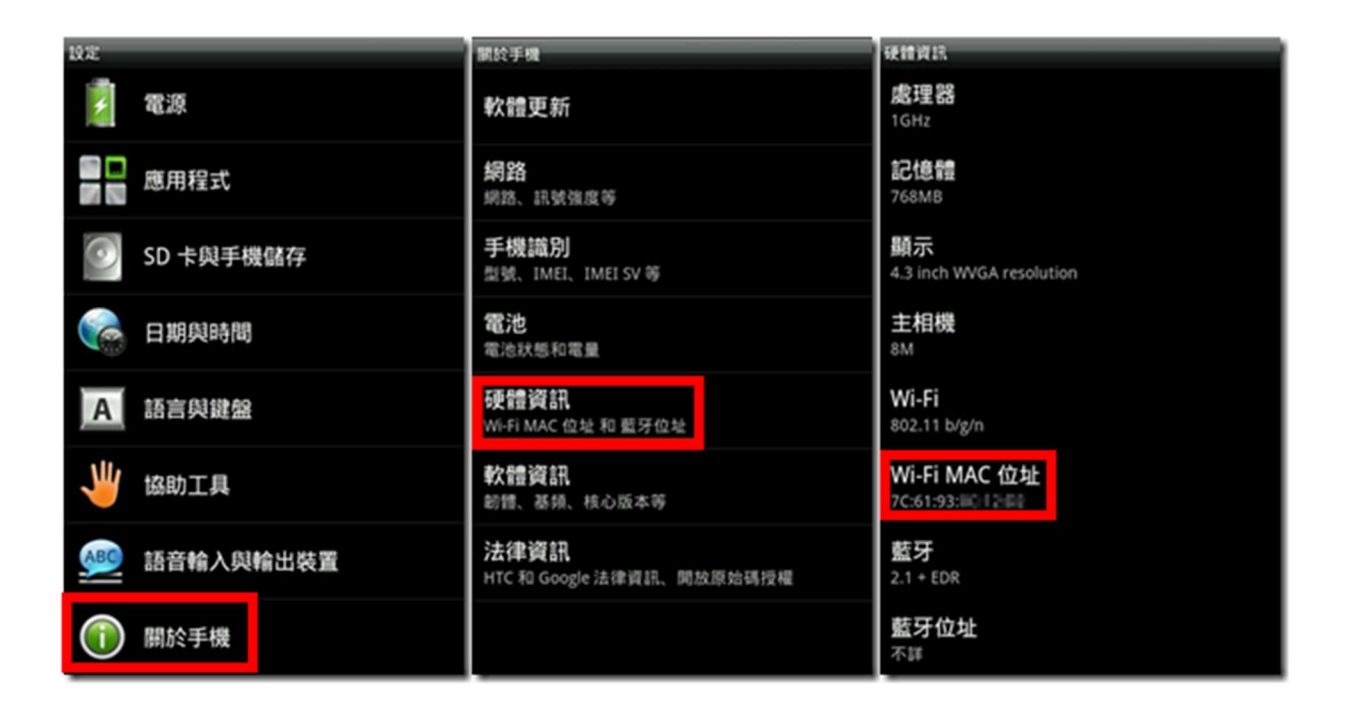

## 三、iOS 裝置(iPhone、iPad)

請由 【設定】→ 【一般】→【關於本機】→【Wi-Fi 位址】來查詢 iPad/iPhone 的 MAC 位址。

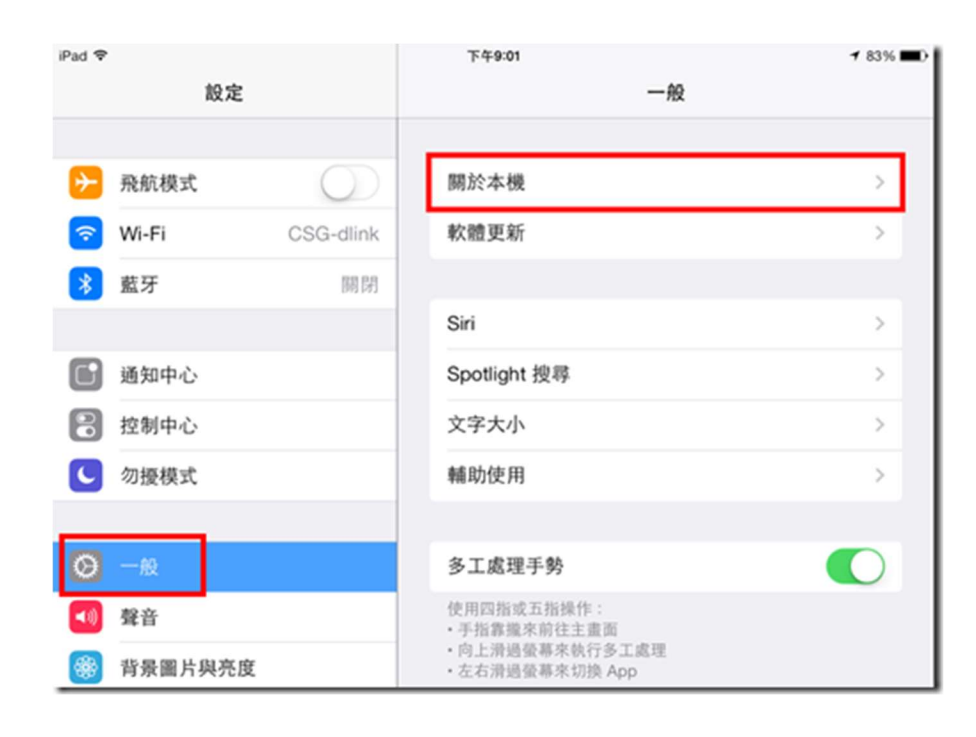

| iPad 🗢      |          |            |    | 下午9:02   |      | <b>▼</b> 83%    | - |
|-------------|----------|------------|----|----------|------|-----------------|---|
|             | 設定       |            | <- | 一般       | 關於本機 |                 |   |
|             |          |            |    |          |      |                 |   |
| ≻           | 飛航模式     | $\bigcirc$ |    | 名稱       |      | CSG的iPad Air >  |   |
| ?           | Wi-Fi    | CSG-dlink  |    |          |      |                 |   |
| *           | 藍牙       | 關閉         |    | 歌曲       |      | 7               |   |
|             |          |            |    | 影片       |      | 2               |   |
|             | 通知中心     |            |    | 照片       |      | 222             |   |
|             | 控制中心     |            |    | 應用程式     |      | 48              |   |
| C           | 勿擾模式     |            |    | 容量       |      | 27.5 GB         |   |
|             |          |            |    | 可用空間     |      | 16.5 GB         |   |
| Ø           | 一般       |            |    | 版本       |      | 7.0.4 (11B554a) |   |
| <b>4</b> 3) | 聲音       |            |    | 機型       |      | MD789TA/A       |   |
| *           | 背景圖片與亮度  |            |    | 序號       |      | DLXLW73DFK15    |   |
| U           | 隱私       |            |    | Wi-Fi 位址 | Þ    | C:CF: 41:74     | 1 |
| _           |          |            |    | 藍牙       | A    | C:CF: 41:75     |   |
| $\bigcirc$  | iCloud   |            |    |          |      |                 |   |
|             | 郵件、聯絡資訊、 | 行事曆        |    | 診斷與用量    |      | >               |   |